## 1.4.4 Modell-Detail

Sie benötigen mindestens "Editor"-Rechte, um auf die Modelldetails zuzugreifen.

© Share

(c) Manage responses

l libet

Î Delete

() Fleitó

Wenn Sie mit der rechten Maustaste auf ein Modell klicken und "Modelldetails" aus dem Dropdown-Menü wählen, erhalten Sie eine Liste der B-Szenen, die dieses Modell verwenden. Zusätzlich sehen Sie den Namen, das Erstellungsdatum und die Version des Modells.

Sie haben die Möglichkeit, die entsprechende B-Szene direkt aus dem Modelldetail zu öffnen, indem Sie auf den Namen klicken. Alternativ können Sie auch schnell zum Ordner der betreffenden B-Szene navigieren, indem Sie auf den Ordner-Link klicken.

| <b>Q</b> | Projects Organizations Shared |   |                                  |                |                      | ? 🚥 |
|----------|-------------------------------|---|----------------------------------|----------------|----------------------|-----|
|          | Project 1                     | ~ | Default Organizati $\rightarrow$ | > 03_model.bte |                      |     |
| G        | Last opened                   |   | Model files                      |                |                      |     |
| ۲        | Activity                      |   |                                  |                | 03_model.bte 4. Aug. |     |
| *        | Teams                         |   |                                  |                | 2020                 |     |
| Ľ        | Issues                        |   |                                  |                | Christina Walther    |     |
| ٥        | Deleted                       |   |                                  |                | 2 scenes             |     |
| \$       | Settings                      |   |                                  |                |                      |     |
|          |                               |   | Model b-scenes                   |                |                      |     |
|          |                               |   | Name                             |                | folder               |     |
|          |                               |   | <u>Gesamtmodell</u>              |                | Project 1            |     |
|          |                               |   | <u>Swisstopo_env</u>             |                | Project 1            |     |
|          |                               |   | •                                |                |                      |     |
|          |                               |   |                                  |                |                      |     |
| <        | Collapse                      |   |                                  |                |                      |     |

Am unteren Rand des Fensters finden Sie eine Liste der Referenz-Elemente, die mit dem BIMteam Viewer für dieses Modell erstellt wurden. Diese Elemente können als CSV-Datei exportiert werden – entweder lokal auf Ihren Computer oder direkt auf die BIMteam-Plattform, wo die Datei gemeinsam mit dem Modell gespeichert wird.